## Fisa de lucru

1. Creati un folder cu numele vostru, apoi deschideti folderul si creati urmatoarea structura arborescenta:

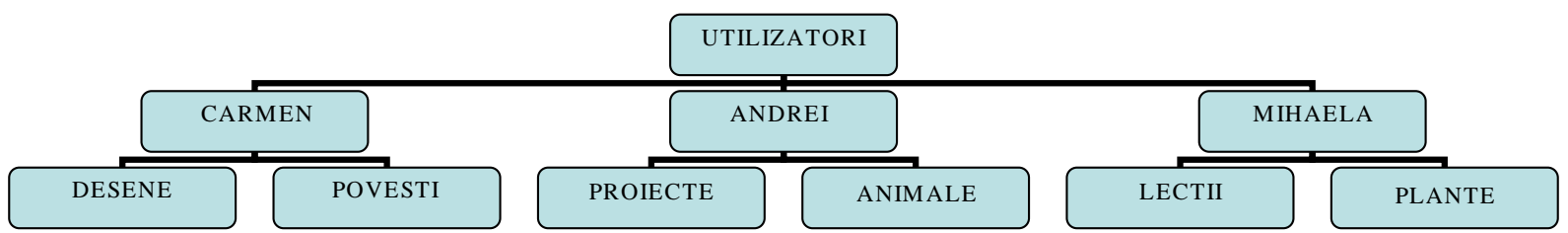

2. Creati fisierul cale.txt. Deschideti fisierul si scrieti calea urmatoarelor foldere(directoare): Povesti, Animale, Plante

 Deschideti aplicatia Notepad. Salvati documentul pe care I-ati deschis, sub numele info.txt in folderul Lectii.

- 4. Creati cate o pictograma scurtatura(shortcut) pentru My Computer si pentru My Documents.
- 5. **Obs:** Pentru a crea o pictograma scurtatura(shortcut) procedati astfel: click dreapta-> New -> Shortcut, iar din lista se alege pe rand My Computer, apoi My Documents.
- 6. Creati cate o pictograma scurtatura pentru aplicatia Calculator si pentru aplicatia Notepad.
- 7. **Obs:** Se procedeaza astfel: Click dreapta pe aplicatia Calculator -> se alege optiunea Trimitere catre(Sent To)-> Desktop(create shortcut). Procedati asemanator si pentru aplicatia Notepad.
- 8. Aranjati pictogramele de pe ecran in ordine alfabetica a numelui. Realizati o poza a ecranului(cu PrintScreen) si salvati-o cu numele poza.jpg in folderul Desene.
- 9. Creati in Paint o diploma pentru un coleg. Salvati diploma in folderul Desene cu numele Diploma.jpg